## **Clearing a Test Attempt**

There are times you may have to clear an attempt a student has made.

## **Directions:**

- 1. Enter your course
- 2. Click Grade Center and then Full Grade Center

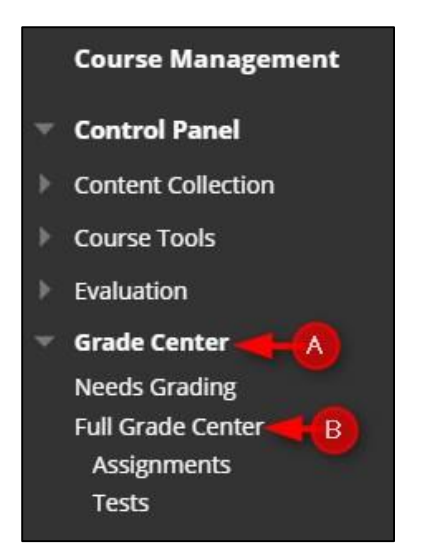

3. Click the down arrow for the assignment and then click View Grade Details

| $\rightarrow$ | Move To Top E     | Email S    |        |                 | Sort Columns By | Layout Position 😸        | Order:                    |
|---------------|-------------------|------------|--------|-----------------|-----------------|--------------------------|---------------------------|
| Grad          | e Information Bar |            |        |                 |                 | Last                     | Saved:Janua               |
|               | LAST NAME         | FIRST NAME | STOTAL | TOTAL WITH EC 🕥 | MIDTERM (CHA 🕥  | TEST 1 - CHAPT 🕥         | CHAPTER                   |
|               | Student01         | Student01  | 15.00  | 15.00           |                 |                          |                           |
|               | Student02         | Student02  | 20.00  | 20.00           |                 | 188                      |                           |
|               | student03         | student03  | 20.00  | 20.00           | 0.00            |                          |                           |
| Select        | ted Rows: 0       |            |        |                 |                 |                          | 0                         |
| 4             | Move To Top       | Email 🐨    |        |                 | B               | /iew Grade Details       |                           |
|               |                   |            |        |                 | c               | Quick Comment            |                           |
|               |                   |            |        |                 | E               | exempt Grade             | Ed                        |
|               |                   |            |        |                 | A               | Attempt 1/11/17 0.00     |                           |
|               |                   |            |        |                 | E<br>A          | Quick Comi<br>Exempt Gra | ment<br>ade<br>11/17 0.00 |

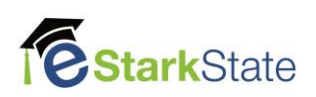

## 4. Click Clear Attempt.

| User student03 student03 (student03) < > Column Midterm (Chapters 1-5) (Test) < >                                                                |                                  |                 |                        |                  |               |               |      |  |
|----------------------------------------------------------------------------------------------------|----------------------------------|-----------------|------------------------|------------------|---------------|---------------|------|--|
| Current Grade: 0.00 out of 25 points Exempt<br>Grade based on Last Graded Attempt<br>Due: Dec 16, 2016<br>Calculated Grade 0.00<br>View Attempts |                                  |                 |                        |                  |               |               |      |  |
| Attempts                                                                                                    | Manual Override                  | Column Details  | Grade History          |                  |               |               |      |  |
|                                                                                                    |                                  |                 |                        |                  | Delete Las    | Attempt       | ▼ Go |  |
| Date Created                                                                                                    | Date Submitted<br>Saved)         | l (or Value     | Feedback to<br>Learner | Grading<br>Notes | Actions       |               |      |  |
| Jan 11, 2017 3:32:55<br>PM                                                                                                    | Jan 11, 2017 3:32<br>(Completed) | 2:55 PM<br>0.00 |                        |                  | Grade Attempt | Clear Attempt | -    |  |
|                                                                                                    |                                  |                 |                        |                  |               |               |      |  |

## 5. Click OK.

| blackboard.starkstate.e       | edu says:                        | ×      |
|-------------------------------|----------------------------------|--------|
| Delete this attempt? This act | tion is final and cannot be undo | ne.    |
|                               | на ок                            | Cancel |
|                               |                                  |        |

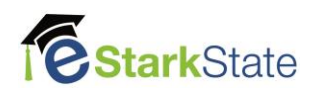